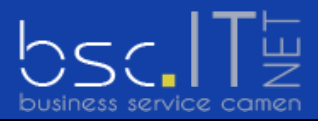

business service camen Kehr 14 CH-9056 Gais AR

 Tel
 +41 71 790 03 90

 Fax
 +41 71 790 03 92

 Mail
 office@bsclTnet.com

## E-Mail Konto Einrichten iPhone

Mit den folgenden Schritten kann ein Mailkonto auf Ihrem iPhone eingerichtet werden.. Bei Fragen oder Problemen steht Ihnen unser bsclTnet-Support gerne zur Verfügung.

- 1. Bitte nehmen Sie die Zugangsdaten Ihrer bsclTnet-Mailbox zur Hand bevor Sie untenstehende Schritte ausführen.
- 2. Drücken Sie auf die Schaltfläche «Einstellungen».

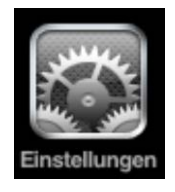

3. Danach erhalten Sie folgendes Fenster. Drücken Sie auf die Schaltfläche **«Mail, Kontakte, Kalender»**.

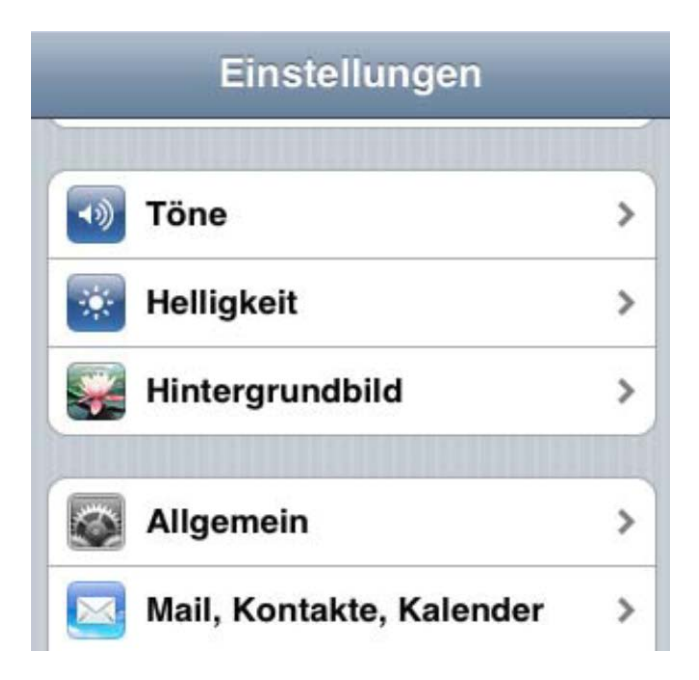

4. Klicken Sie anschliessend auf die Schaltfläche «Account hinzufügen» und klicken auf «Andere» und wählen «Mail-Account hinzufügen» aus

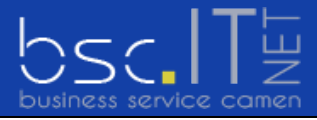

5. Geben Sie nun die angeforderten Informationen ein und drücken auf «Weiter».

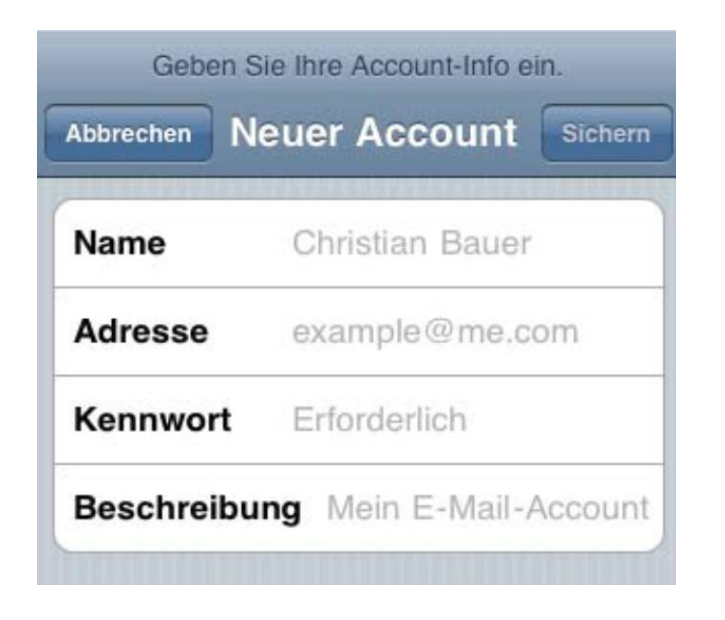

- 6. Ihre Eingaben werden geprüft. Dies kann einen Moment dauern.
- 7. Beim nächsten Schritt wählen Sie **«POP»** und Ihre tragen die Hostnamen wie unten angezeigt ein. Benutzername und Kennwort finden Sie auf Ihrem Bestätigungsschreiben.

| Server für eintreffende E-Mails |                   |  |
|---------------------------------|-------------------|--|
| Hostname                        | mail.bsclTnet.com |  |
| Benutzernan                     | Ihr Benutzername  |  |
| Kennwort                        | Ihr Kennwort      |  |
| Server für au                   | sgehende E-Mails  |  |
| Hostname                        | mail.bscITnet.com |  |
| Benutzernan                     | Ihr Benutzername  |  |
| Kennwort                        | Ihr Kennwort      |  |
|                                 |                   |  |

- 8. Drücken Sie anschliessend auf **«Sichern»**. Ihre Eingaben werden geprüft. Dies kann einen Moment dauern.
- 9. Bei der folgenden Meldung drücken Sie bitte auf **«Abbrechen»**. Die Frage "Account ohne SSL einrichten" bestätigen Sie mit **«Ja»**.

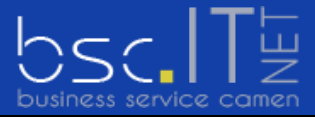

- 10. Der konfigurierte Zugang wird nun angezeigt. Drücken Sie auf den **«Accountnamen»** um die Übersicht Ihrer Konfigurationsdaten zu bearbeiten. Scrollen Sie hier nach unten und drücken Sie die Schaltfläche **«SMTP»**. Sie sehen nun die Übersicht der vorhandenen Ausgangsserver wird angezeigt. Wählen Sie hier den **«Primären Server»** aus.
- 11. Die SMTP-Einstellungen werden angezeigt. Ändern Sie diese wie unten aufgeführt.

| Server               |             |
|----------------------|-------------|
| Server für ausgehei  | nde E-Mails |
| Hostname mail.bsclTi | net.com     |
| Benutzername         |             |
| Kennwort             |             |
| SSL verwenden        | 0           |
| Identifizierung      | Kennwort 3  |

Rufen Sie nun die Konfigurationsdaten auf, indem Sie auf den Menüpunkt «SMTP» drücken.

12. Wählen Sie hier die Schaltfläche **«Erweitert»** und ändern Sie die Einstellungen wie unten aufgeführt.

| Einstellungen für<br>eintreffende E-Mails |            |
|-------------------------------------------|------------|
| SSL verwenden                             | 0          |
| Identifizierung                           | Kennwort > |
| Vom Server löschen                        | Niemals >  |
| Server-Port 110                           |            |

Speichern und beenden Sie den Vorgang durch drücken des «Homebutton».

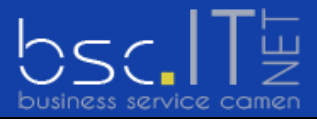

13. Um die Einstellungen zu testen, können Sie sich selbst eine E-Mail senden. Falls dies funktioniert, war die Konfiguration erfolgreich.